# Assyst Paiement

Rembourser électroniquement une hypothèque chez Desjardins

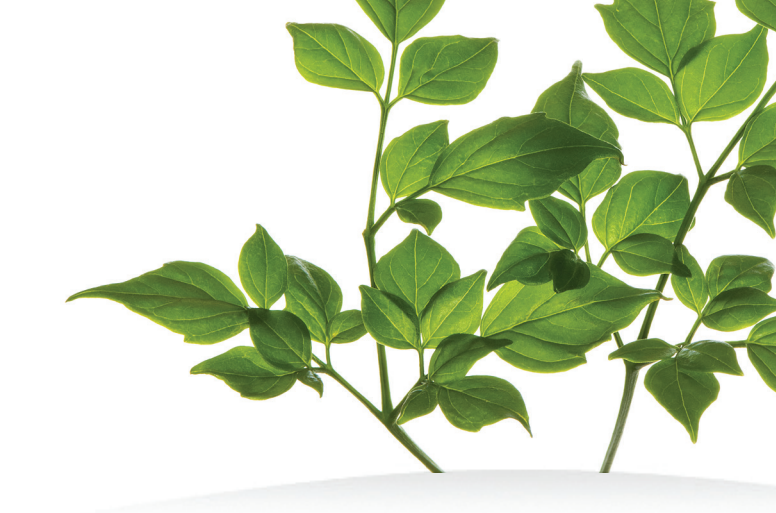

**Assyst Paiement** vous permet d'effectuer le remboursement d'une hypothèque détenue chez Desjardins à partir de votre compte en fidéicommis, également détenu chez Desjardins, en utilisant la Solution de gestion des radiations.

#### Bénéficiez des avantages suivants :

- Obtenez le calcul exact du montant du remboursement
- Aucune saisie de données supplémentaire, l'information est entrée automatiquement
- Éliminez les déplacements ou les frais de courrier recommandé si la succursale est éloignée de votre bureau
- Suivez le statut de la transaction directement à partir de la fenêtre principale d'Assyst Paiement

#### Demander l'activation du compte en fidéicommis à TELUS

Pour l'utilisation de la solution Assyst Paiement, vous devez préalablement demander à TELUS d'activer tout compte en fidéicommis général que vous souhaitez utiliser. Pour ce faire, vous accédez à la page **Gestion des comptes en fidéicommis et des comptes d'affaires pour le transfert électronique de fonds** à partir du lien qui se trouve sous l'onglet **Débours** dans la section **Mon profil** d'Assyst Immobilier. Pour connaître les étapes à suivre, consultez l'aide en ligne de cette section.

## 2

#### Accéder à la section information complémentaire

- a) Accédez à la section Ancien créancier sous l'onglet Information complémentaire, sélectionnez Transfert électronique de fonds par Assyst Paiement et appuyez sur Remboursement.
- b) La demande de paiement a été créée et devra être signée à partir de la fenêtre principale d'Assyst Paiement. Le remboursement à transmettre sera calculé automatiquement lors de la signature de la demande.

| Aandat  | Information complémentaire                                                                                                    | Assyst Paiement       | Documents                                           | Notes                               |                                      |  |  |  |
|---------|----------------------------------------------------------------------------------------------------|-----------------------|-----------------------------------------------------|-------------------------------------|--------------------------------------|--|--|--|
| ssier N | P. CPD - 1006213 - CPd, particulier                                                                                                    |                       |                                                     | Sauveç                              | garder 🔀 Annuk                       |  |  |  |
| oformat | ion complémentaire                                                                                                    |                       |                                                     |                                     |                                      |  |  |  |
| Circ    | conscription foncière                                                                                                    |                       |                                                     |                                     |                                      |  |  |  |
| And     | ien(s) débiteur(s)                                                                                                    |                       |                                                     |                                     |                                      |  |  |  |
| And     | Ancien créancier                                                                                                    |                       |                                                     |                                     |                                      |  |  |  |
|         |                                                                                                    |                       |                                                     |                                     | Aiouter                              |  |  |  |
|         |                                                                                                    |                       |                                                     |                                     |                                      |  |  |  |
|         | Ancien créancier (100434)                                                                                                    |                       |                                                     |                                     |                                      |  |  |  |
|         |                                                                                                    |                       | Statut                                              |                                     |                                      |  |  |  |
|         | Nom du créancier tel qu'indiqué sur la cha                                                                                                    | arge à radier         | Statut                                              |                                     |                                      |  |  |  |
|         | Caisse Desjardins universelle's du Grand Montreal, 44456                                                                                                    |                       |                                                     | de relauf humoth hoaire             |                                      |  |  |  |
|         | Caisse Desjardins universelle's du                                                                                                    | Grand Montreal, 44456 | Demande                                             | de reieve hypothecare               | 2015-04-13 14:50                     |  |  |  |
|         | Caisse Desjardins universelle's du<br>Nom actuel du créancier                                                                                                    | Grand Montreal, 44456 | Certifié tra                                        | insmise                             | 2015-04-13 14:50                     |  |  |  |
|         | Caisse Desjardins universelle's du<br>Nom actuel du créancier<br>Numéro de transit: 44456                                                                                               | Grand Montreal, 44456 | Certifié tra                                        | nsmise<br>rpothécaire certifié reçu | 2015-04-13 14:50 2015-04-13 14:51    |  |  |  |
|         | Caisse Desjardins universelle's du<br>Nom actuel du créancier<br>Numéro de transit: 44456<br>Succursale 44456 region de la maur<br>prossard. Québec                                     | Grand Montreal, 44456 | Certifié tra                                        | rsement                             | 2015-04-13 14:50                     |  |  |  |
|         | Caisse Desjardins universelle's du<br>Nom actuel du créancier<br>Numéro de transit: 44456<br>Succursale 44456 region de la maur<br>brossard, Québec<br>U37 665                          | Grand Montreal, 44456 | Certifié tra<br>Certifié tra<br>Relevé hy<br>Rembou | renert                              | 2015-04-13 14:50                     |  |  |  |
|         | Caisse Desjardins universelle's du<br>Nom actuel du oriasoler<br>Numèro de transit: 44456<br>Succursale 44456 region de la maur<br>brossard, Quebec<br>J37 665<br>(456) 778-8888 x 1234 | Grand Montreal, 44456 | C Aucur                                             | rsement                             | 2015-04-13 14:50                     |  |  |  |
|         | Caisse Desjardins universelle's du<br>Nom actuel du oriancier<br>Numéro de transit: 44456<br>Succursale 44456 region de la maur<br>brossard, Quebec<br>U37 666<br>(78-8888 x 1234       | Grand Montreal, 44456 | C Aucur                                             | rsement                             | 2015-04-13 14:50<br>2015-04-13 14:51 |  |  |  |

#### Visualiser le détail des sommes à rembourser

- a) Dans la fenêtre **Assyst Paiement**, sélectionnez la ligne correspondant au paiement de la radiation.
- b) La fenêtre Détail des sommes à rembourser s'affiche pour vous permettre de visualiser le détail des sommes à rembourser.

|                                                                                                    |                          | Aid                     |
|----------------------------------------------------------------------------------------------------|--------------------------|-------------------------|
| Le montant du remboursement à transmettre est calculé automatiquement<br>du délai de réception et de traitement des fonds par l'institution financière.<br>confirmé lors de la signature de la demande. | l en tenan<br>Il sera mi | t compte<br>s à jour et |
| Nombre de jours écoulés depuis la date d'émission du relevé                                                                                                    |                          | 6 jour(s)               |
| Nombre de jours requis pour le traitement des fonds par l'institution financière                                                                                                    |                          | 1 jour(s)               |
| Total des jours                                                                                                    |                          | 7 jour(s)               |
| Grand total de tous les crédits à la date d'émission du relevé                                                                                                    | S                        | 50 100.00               |
|                                                                                                    | s                        | 210.00                  |
| Grand total de l'intérêt journalier \$30.00 X 7 jour(s)                                                                                                    |                          |                         |

|                                                                                                    |                                                                                                    |                                                                                                    |                                                                                                 | in sucregarder                                                                                                    |                                                                             |      |
|----------------------------------------------------------------------------------------------------|----------------------------------------------------------------------------------------------------|----------------------------------------------------------------------------------------------------|-------------------------------------------------------------------------------------------------|----------------------------------------------------------------------------------------------------|-----------------------------------------------------------------------------|------|
| issyst Palement                                                                                                    |                                                                                                    |                                                                                                    |                                                                                                 |                                                                                                    |                                                                             | Aid  |
| assyst<br>Reiemant                                                                                                    | te en fidèlcommis Fédération (                                                                                                    | des caisses Des                                                                                    | ij-50044-339188                                                                                 | Visionner le d                                                                                                    | contrat de se                                                               | rvie |
| fotal des dépôts :<br>lotal des débours<br>solde :                                                                                                    | 120 004.00 5<br>: 53 654.55 5<br>66 345.42 \$                                                                                                    |                                                                                                    |                                                                                                 | Créer un coupon de<br>Créer un transfert<br>Ajouter une entrée                                                                                                    | e mise de for<br>de fonds<br>manuelle                                       | sda  |
| Nº référence du                                                                                                    | Déposant                                                                                                    | Montant                                                                                            | Détail                                                                                          | Statu                                                                                                    | t                                                                           | 1    |
| coupon                                                                                                    |                                                                                                    |                                                                                                    |                                                                                                 | 10.000                                                                                                    |                                                                             | ι.   |
| 123456                                                                                                    | Notaire Untel                                                                                                    | 75 009.00 S                                                                                        | Hypothèque                                                                                      | 2014-03-10 - Estrie                                                                                                    | manuelle                                                                    | •    |
| 123456<br>9120020900077                                                                                                    | Notaire Untel<br>Jean Leduc                                                                                                    | 75 009.00 S                                                                                        | Hypothèque<br>S/O                                                                               | 2014-03-10 - Entrie<br>2013-11-27 - Coupo<br>(Date imite du dépôt                                                                                                    | manuelle<br>n créé<br>: 2013-12-10)                                         | 0    |
| 123455<br>9120020900077<br>9120020900077                                                                                                    | Notaire Untei<br>Jean Leduc<br>Jean Leduc                                                                                                    | 75 009.00 \$<br>45 009.00 \$<br>(45 000.00) \$                                                     | Hypothéque<br>SIO<br>SIO                                                                        | 2014-03-10 - Entrie<br>2013-11-27 - Coupo<br>(Date Imite du dépôt<br>2013-11-29 - Dépét                                                                                                    | manuelle<br>n créé<br>: 2013-12-10)<br>Electronique                         |      |
| Coupon<br>123466<br>9120020300077<br>9120020300077<br>9120020300077<br>9120020300077                                                                  | Notsine Untei<br>Jean Leduc<br>Jean Leduc<br>Total des déplits :<br>e en tidélicommis<br>Bénéficiaire                                                                          | 75 009.00 \$<br>45 009.00 \$<br>(45 000.00) \$<br>120 009.00 \$<br>Montant                         | Hypothisque<br>SrO<br>SrO<br>Détail                                                             | 2014-03-10 - Entrie<br>2013-11-27 - Coupo<br>(Date Imite du dépôt<br>2013-11-29 - Dépit<br>Statut                                                                                               | manuelle<br>n créé<br>: 2013-12-10)<br>Electronique<br>À signer             |      |
| 2009001<br>123466<br>120020300077<br>120020300077<br>N° chéque<br>1234667809009090<br>12346678090090909                                               | Notare Urdel<br>Jean Leduo<br>Total des dépôts:<br>e en fidèleommis<br>Bénéficiaire<br>Commisaire sociaire des Hauts-<br>Cannies - Taxes                                       | 75 009.00 \$<br>45 009.00 \$<br>(<5 000.00 \$<br>120 009.00 \$<br>Montant<br>329.58 \$             | Hypothèque<br>Silo<br>Silo<br>Détail<br>Ramboursement de<br>toxes sobaitre                      | 2014-43-10 - Extrice<br>2013-11-27 - Coupo<br>(Date Imile du dépôt<br>2013-11-29 - Dispit<br>Statut<br>Demande de transfert<br>de fondis créée                                                  | manuelle<br>n créé<br>: 2013-12-10)<br>Electronique<br>À signer<br>À signer |      |
| 2000001<br>120466<br>9120020906077<br>9120020906077<br>9120020900077<br>91200209000077<br>9120020900007<br>9120020900000000<br>9120000000000000000000 | Notare Untel<br>Jear Leduo<br>Dass Leduo<br>Total des dipôts:<br>e en tidéicommis<br>Déméficiaire<br>Commasien sociaire des Hauts-<br>Commas Tarea<br>Untel de Untel, Notaires | 75 001.00 \$ 45 003.00 \$ (45 003.00 \$ (45 003.00) \$ 120 009.00 \$ Montant 329.58 \$ 3 209.00 \$ | Hypothèque<br>BrO<br>BrO<br>Détail<br>Remboursement de<br>taxes sociaires<br>Mise de fonds pour | 2014-43-10 - Extrie<br>2013-11-27 - Coupe<br>(Date Imite du dépôt<br>2013-11-29 - Dépit<br>Statut<br>Statut<br>Demande de transfert<br>de fonds crête<br>Demande de transfert<br>de fonds crête | manuelle<br>in créé<br>:2013-12-10)<br>Electronique<br>À signer<br>À signer |      |

## 4

### Signer la demande de transfert de fonds

a) Sélectionnez le lien À signer

| N° référence /<br>N° chèque | Bénéficiaire                                                                                                    | Montant     | Détail                              | Statut                                 | Å signer |   |
|-----------------------------|----------------------------------------------------------------------------------------------------|-------------|-------------------------------------|----------------------------------------|----------|---|
| 1234567899999999<br>1999    | Commission scolaire des Hauts-<br>Cantons - Taxes                                                                                        | 320.58 \$   | Remboursement de<br>taxes scolaires | Demande de transfert<br>de fonds créée | Å signer | × |
| 3245                        | Untel & Untel, Notaires                                                                                                    | 3 200.00 \$ | Mise de fonds pour                  | Demande de transfert<br>de fonds crèée | À signer | × |
| 972                         | Caisse Populaire Desjardins des<br>travailleurs et travailleuses de la<br>Métallurgie et des Produits<br>forestiers Saguenay Lac St-Jean | 50 130.00 S | Paiement de la<br>radiation 100397  | Demande de transfert<br>de fonds crèée | Å signer | × |

- b) La fenêtre Confirmation des sommes à rembourser s'affiche
- c) Appuyez sur **Confirmer** pour donner suite à la demande de remboursement
- d) Une fenêtre s'affiche pour vous permettre de sélectionner le compte en fidéicommis qui sera utilisé pour le paiement
- e) Signez le transfert de fonds à l'aide de votre signature numérique et acquittez les frais de transaction

| létail des sommes à rembourser                                                                                                    |                        | Aide                  |  |
|----------------------------------------------------------------------------------------------------|------------------------|-----------------------|--|
| Le montant du remboursement à transmettre est calculé automatiquement<br>Ju délai de réception et de traitement des fonds par l'institution financière. V<br>ce montant. | en tenan<br>/euillez d | t compte<br>confirmer |  |
| Nombre de jours écoulés depuis la date d'émission du relevé                                                                                                    |                        | 6 jour(s              |  |
| Nombre de jours requis pour le traitement des fonds par l'institution financière                                                                                         |                        | 1 jour(s)             |  |
| Total des jours                                                                                                    | _                      | 7 jour(s)             |  |
| Grand total de tous les crédits à la date d'émission du relevé                                                                                                    | \$                     | 50 100.00             |  |
| Grand total de l'intérêt journalier \$30.00 X 7 jour(s)                                                                                                    | \$                     | 210.00                |  |
| Grand total à rembourser à ce jour                                                                                                    | \$                     | 50 310.00             |  |
| Somme à transmettre au créancier \$ 50 310.00                                                                                                    |                        |                       |  |
|                                                                                                    | 1                      | Imprime               |  |

La demande sera traitée selon les délais indiqués à l'aide-mémoire Heures de tombée. Vous pourrez suivre le statut de la demande dans le tableau de débours. Lorsque la dernière étape du transfert aura été complétée, le statut **Transfert de fonds accepté** s'affiche.

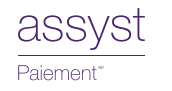

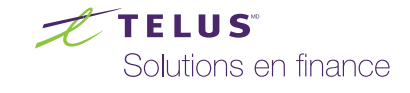